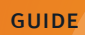

# Installer ou Mettre à jour SOLIDWORKS

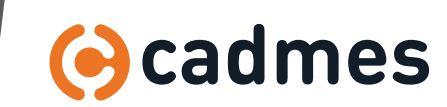

6

## Table des matières

- A Vérifiez les prérequis > 3
- **B** Version courte > 4
- C Vous avez déjà SOLIDWORKS (vous changez de version) > 5
- **D** Vous n'avez pas encore SOLIDWORKS >10
- **E** Vous avez une licence réseau > 12
- **F** Vous avez une licence fixe > 14
- **G** Droits d'accès au poste > 15
- H Installer SOLIDWORKS > 16
- Après l'installation > 20

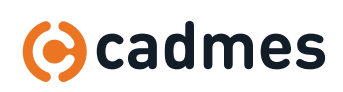

Installer ou Mettre à jour SOLIDWORKS

## A Vérifiez les prérequis

- 1 **Si vous avez SOLIDWORKS PDM et que vous souhaitez faire une mise à jour de toute l'installation, merci de nous contacter**. Ce guide ne prend pas en charge ce scénario plus complexe puisque le serveur doit aussi être mis à jour.
- 2 Vérifiez votre maintenance (contactez Cadmes si vous n'êtes pas sûr)
- **3** Vérifiez la compatibilité avec la nouvelle version :
  - Logiciel : http://www.SOLIDWORKS.com/sw/support/SystemRequirements.html
  - Carte graphique : http://www.SOLIDWORKS.com/sw/support/videocardtesting.html
- 4 Vérifiez que les collaborateurs (autres employés, clients, fournisseurs) utilisent la même version pour pouvoir échanger des fichiers

## 5 Si nouveau poste, récupérez votre numéro de série

- · Vous devez les avoir reçu par email
- Sinon, nous contacter +32 (0)71 351 483

6 Votre type de licence, d'après le numéro de série : 9000 0053 1234 5678 ABC9 DEFH

- 3<sup>eme</sup> chiffre est 1 -> réseau
- 3<sup>eme</sup> chiffre est 0 -> fixe

7 Si vous avez une licence réseau, vérifiez la compatibilité de votre serveur de licence :

- Si c'est un serveur virtuel, les applications de virtualisation se trouve ici : https://www.SOLIDWORKS.com/sw/support/11168\_ENU\_HTML.htm
- Dans tous les cas, les systèmes d'exploitation supportés sont les mêmes que pour SOLIDWORKS (Windows 10, Windows 7...) plus les Windows Server nommés dans la section « SOLIDWORKS SERVER PRODUCTS » ici : https://www.SOLIDWORKS.com/sw/support/SystemRequirements.html

8 Enfin, SolidWorks donne de nombreuses informations ainsi qu'un guide complet d'installation et d'administration : https://www.solidworks.com/sw/support/Administration\_guides/ServicePacks.html?version=2019&locale=fr

| Flipbook - Vol II                                                  | Notes de version de SOLIDWORKS eDrawings                                                                                                    | SOLIDWORKS 2019                                                                                           |
|--------------------------------------------------------------------|----------------------------------------------------------------------------------------------------|----------------------------------------------------------------------------------------------------|
| lardware & System<br>tequirements                                  | Notes de version de SOLIDWORKS eDrawings                                                                                                    |                                                                                                    |
| OLIDWORKS Certification                                            | Nouveautés de SOLIDWORKS                                                                                                    | SOLIDWORKS 2019                                                                                           |
| OLIDWORKS Training                                                 | Ce document fournit des descriptions détaillées des nouvelles fonctionnalités da<br>concepts relatifs à de nombreuses nouvelles fonctionnalités y sont présentés av                                                                                                    | ns le logiciel SOLIDWORKS. Les<br>ec des exemples détaillés à l'appui.                                    |
| turn to SolidWorks                                                 | Nouveautés de SOLIDWORKS PDM                                                                                                    | SOLIDWORKS 2019                                                                                           |
| stomer Portal*<br>Subscription Service<br>Required for full access | Ce document résumé les nouvelles fonctionnalités dans le logiciel SOLIDWORKS<br>utiliser. Les concepts relatifs à de nombreuses nouvelles fonctionnalités y sont d<br>l'appui.                                                                                                    | PDM et vous alde à apprendre à les<br>écrites avec des exemples détaillés à                               |
|                                                                    | Guide d'installation et d'administration de SOLIDWORKS                                                                                                    | SOLIDWORKS 2019                                                                                           |
|                                                                    | Le document decnt comment installer et appliquer des service packs à SOLIDW<br>SOLIDWORKS Office Professional et SOLIDWORKS Office Premium. De nombreu<br>méthodes, y compris les installations inidividuelles, les installations silencieuses,<br>installations à partir d'une image administrative. | ORKS, SOLIDWORKS Office,<br>ises méthodes d'installation y sont<br>la modification d'installations et les |
|                                                                    | Guide d'installation de SOLIDWORKS PDM                                                                                                    | SOLIDWORKS 2019                                                                                           |
|                                                                    | Ce document décrit comment installer Microsoft SQL Server et le serveur de bai                                                                                                    | ses de données SOI IDWORKS PDM. le                                                                        |

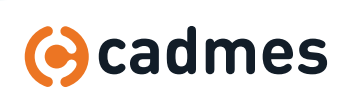

Installer ou Mettre à jour SOLIDWORKS

## **B** Version courte

## 1 Notre vidéo YouTube vous guide dans l'installation et la mise à jour de SOLIDWORKS :

https://youtu.be/bAlor9EDu6w

2 Si vous venez d'acheter SOLIDWORKS avec une licence fixe (3° chiffre du numéro de série à 0), la procédure globale est très simple :

- Téléchargez SOLIDWORKS sur notre site de téléchargement
- Débloqué le zip par un clic droit, propriété, débloquer
- · Lancez le « SETUP.EXE », choisissez « INSTALLATION INDIVIDUELLE » et suivez les instructions jusqu'au bout

## **Si vous avez une licence réseau et que vous venez d'acheter SOLIDWORKS :**

- La procédure est la même, mais il faut auparavant installer en plus le gestionnaire de licence sur le serveur de licence, dans la section « **PRODUITS SERVEUR** », à partir du même « **SETUP.EXE** »
- Sur le poste client, le nom du serveur sera de la forme « 25734@NOMDUSERVEUR »
- Ce port 25734 (et 25735) doit être ouvert

## 4 Tous les détails et les captures d'écran se trouvent dans la suite de ce guide.

Appelez nous en cas de problème : +32 (0)71 351 483

(vous changez de version)

## **1** Sauvegardez vos paramètres

- 1.1 Conseil : créez un zip de sauvegarde pour chaque version
- 1.2 Conseil : regroupez tous les fichiers de personnalisation dans un dossier
- 1.3 Vos paramètres depuis SOLIDWORKS : nommez la sauvegarde avec la version de SW et la date

| (i) -                                                                                                    | Assistance pour copier les paramètres de SOLIDWORKS                                                                                                    |
|----------------------------------------------------------------------------------------------------|----------------------------------------------------------------------------------------------------|
| <ul> <li>Options</li> <li>Compléments</li> <li>Enregistrer/Restaurer les paramètres</li> <li>Taille des boutons +</li> </ul> | Berverue dars l'Assistance pour copier les paramètres de SOLIDWORKS<br>Cette Assistance vous premer d'intergrétere ou de restaure la personnalisation de bores<br>de service da service de la service de service de ser |

### <sup>1.4</sup> Sauvegardez tous vos fichiers de paramétrages :

- Templates, Fond de plan, Tables, Etc.
- Voir les options, emplacements des fichiers : si vous avez correctement paramétré SW, toutes vos personnalisations doivent être en dehors des emplacements par défaut qui sont :

< Précédent Suivant > Annuler

- C:\Program Files\SOLIDWORKS Corp\SOLIDWORKS\Lang\french
- C:\ProgramData\SOLIDWORKS\SOLIDWORKS 2017\lang\french

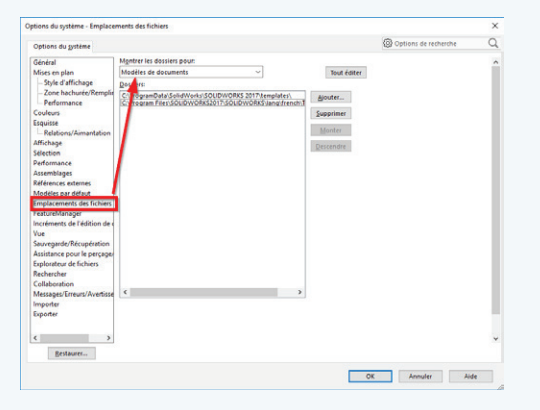

### <sup>1.5</sup> Votre toolbox si elle est personnalisée (si vous n'êtes pas sûr, sauvegardez !)

• Pour savoir où elle se trouve, dans SOLIDWORKS, Options Système, Assistance pour le perçage / Toolbox :

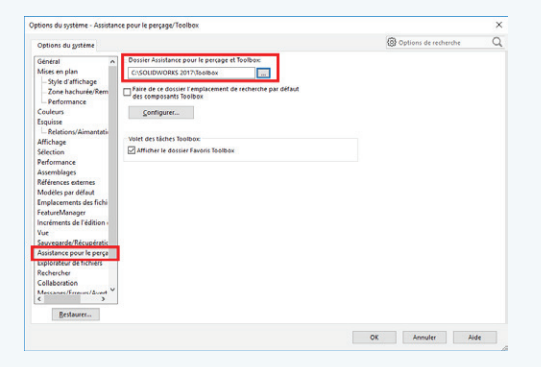

• Par défaut, elle est ici : C:\SOLIDWORKS Data

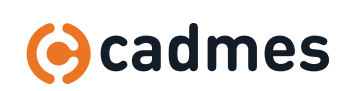

(vous changez de version)

### 2 Téléchargez les fichiers d'installations

Vous pouvez télécharger les fichiers d'installations directement depuis SOLIDWORKS. Vous pouvez également télécharger les fichiers à partir de my.SOLIDWORKS.com ou de notre site de téléchargement (pour plus de détail, voir le chapitre C.)

### 2.1 Pour télécharger depuis SOLIDWORKS

Panneau de configuration, programmes, modifier SOLIDWORKS :

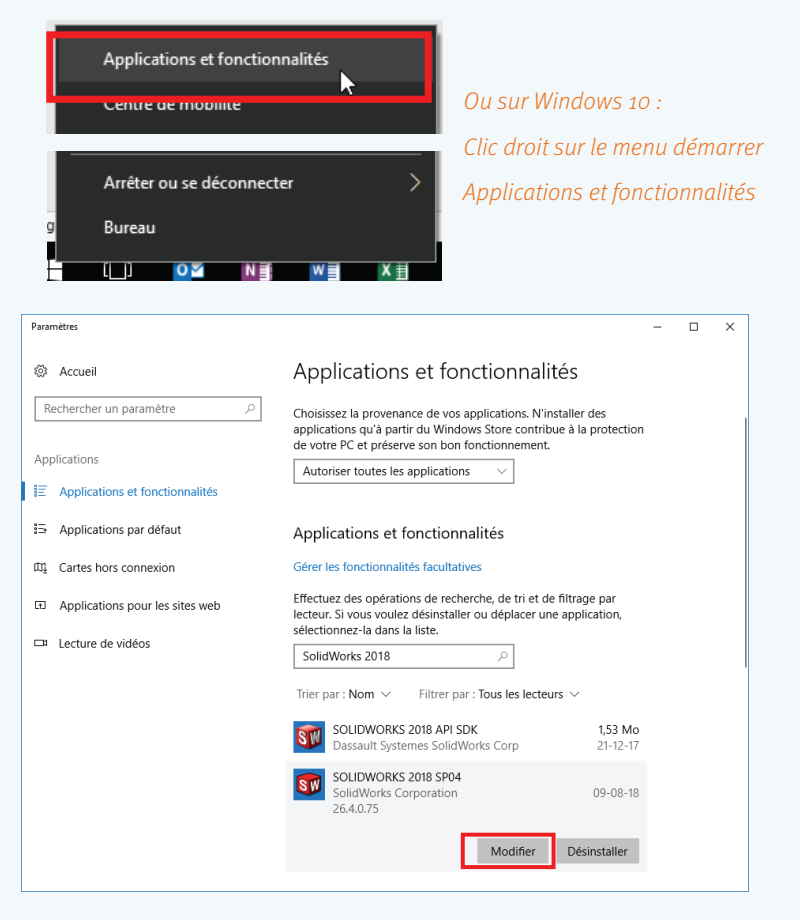

2.2 Télécharger et partager tous les fichiers

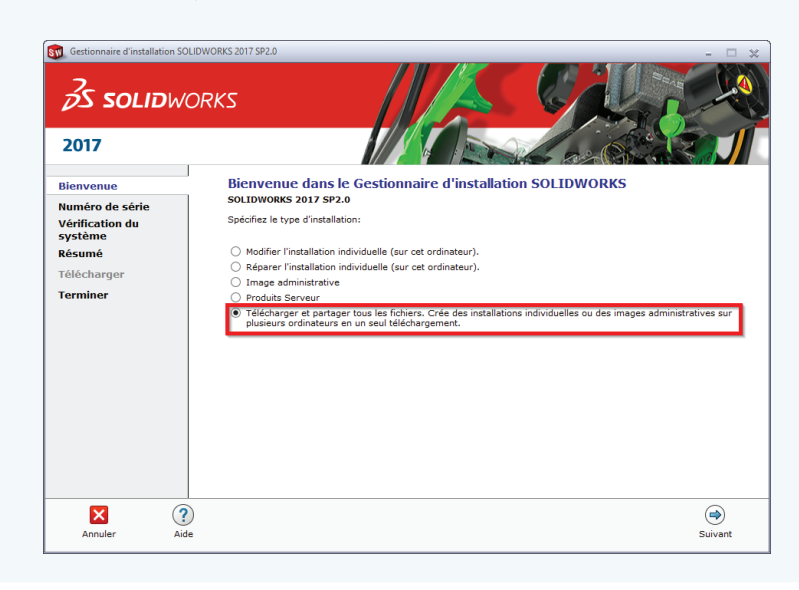

Suivant jusqu'à la fin... Repérer l'emplacement du téléchargement

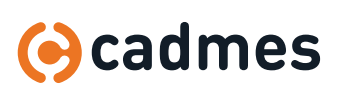

(vous changez de version)

## **Barrier Solution** Barrier Barrier Bar

Plusieurs méthodes sont possibles lorsqu'on souhaite passer à une nouvelle version :

- Mettre à jour directement : non conseillé car moins fiable
- · Installer la nouvelle version en parallèle de l'ancienne : non conseillé car moins fiable et pas supporté par SOLIDWORKS
- Désinstaller l'ancienne version puis installer la nouvelle : c'est notre recommandation

Pas d'inquiétude : lorsqu'on désinstalle SOLIDWORKS, tous vos paramètres sont gardés. Personnalisation, numéro de licence... Mais n'oubliez pas, dans tous les cas, de sauvegarder vos paramètres, comme nous l'avons vu au début de cette section.

### 3.1 Pour désinstaller SOLIDWORKS :

Avant tout, par mesure de sécurité, nous allons désactiver la licence du poste

En effet, si une modification matérielle a été faite depuis la dernière activation, SOLIDWORKS risque de croire que ce n'est plus Le même ordinateur et va vous demander d'activer à nouveau votre licence, qui sera hélas bloquée sur un **« ORDINATEUR QUI N'EXISTE PLUS »**. Si cela vous arrive, appelez nous !

### 3.2 Lancez SOLIDWORKS, menu « ? », désactiver des licences

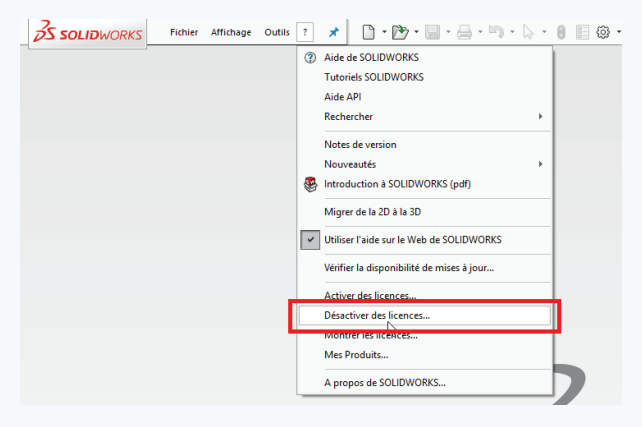

### 3.3 Puis « SÉLECTIONNER TOUT » et « SUIVANT » :

| Activation de produit SOLIDWORKS                                                                                                    | ×                                                                                               |
|----------------------------------------------------------------------------------------------------|-------------------------------------------------------------------------------------------------|
| Activer/Désactiver votre produit SOLIDWORKS                                                                                                    | <u>s</u>                                                                                        |
| Désactivation<br>Votre licence ne doit être désactivée que si vous soul<br>votre matériel informatique ou déplacer votre logicie<br>Si vous appuyez sur Suivant, le logiciel est immédiate<br>ordinateur, ce qui vous permet de l'activer ensuite su | haitez mettre à niveau<br>I sur un autre ordinateur.<br>Iment désactivé sur cet<br>Ir un autre. |
| Produit: SOLIDWORKS Flow Simulation<br>SOLIDWORKS<br>SOLIDWORKS Visualize<br>Comment voulez-vous procéder à la désactivation?                                                                                                    | Sélectionner tout                                                                               |
| C Manuellement par courrier électronique                                                                                                    |                                                                                                 |
| Coordonnées (requis)<br>Courriel: votreadresse@votre\$ociete.com                                                                                                    |                                                                                                 |
| A propos de ≤ Précédent                                                                                                    | /ant > Annuler Aide                                                                             |

SOLIDWORKS se ferme, votre licence est désactivée. Nous pouvons maintenant désinstaller SOLIDWORKS.

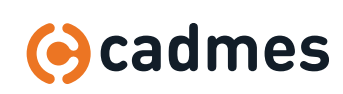

(vous changez de version)

3.4

Clic droit sur le menu « DÉMARRER, APPLICATIONS ET FONCTIONNALITÉS » (Windows 10) ou « PANNEAU DE CONFIGURATION, DÉSINSTALLER UN PROGRAMME » (Windows 7)

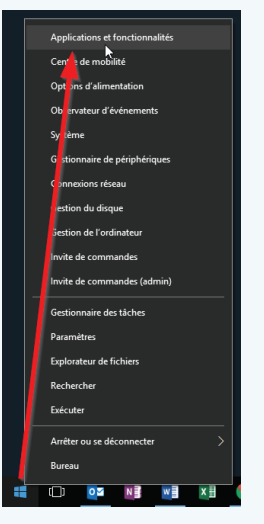

#### 3.5 Désinstaller SOLIDWORKS :

| Parar | nètres                          |                                                                                                    | - 🗆                         | × |
|-------|---------------------------------|----------------------------------------------------------------------------------------------------|-----------------------------|---|
| ٢     | Accueil                         | Applications et fonctionnalité                                                                                                    | és                          |   |
| R     | echercher un paramètre 🖉 🔎      |                                                                                                    |                             |   |
| App   | olications                      | Applications et fonctionnalités                                                                                                    |                             | ł |
| E     | Applications et fonctionnalités | Gérer les fonctionnalités facultatives                                                                                                    |                             |   |
| 15    | Applications par défaut         | Effectuez des opérations de recherche, de tri et de fi<br>lecteur. Si vous voulez désinstaller ou déplacer une a<br>sélectionnez-la dans la liste. | iltrage par<br>application, |   |
| 斑     | Cartes hors connexion           | solidworks                                                                                                    |                             | 1 |
| F.    | Applications pour les sites web | Trier par : Nom $ \lor $ Filtrer par : Tous les lecteurs                                                                                           | ~                           |   |
| □4    | Lecture de vidéos               | 3DXpert for SOLIDWORKS 13.0 SP6 Setup<br>3D Systems, Inc.                                                                                          | 20-02-18                    |   |
|       |                                 | SOLIDWORKS 2017 SP05<br>SolidWorks Corporation<br>25.5.0.83                                                                                        | 20-04-18                    |   |
|       |                                 | Modifier                                                                                                    | Désinstaller                |   |
|       |                                 | SOLIDWORKS 2018 API SDK                                                                                                    | 1,53 Mo                     |   |
|       |                                 |                                                                                                    |                             |   |

3.6 Laissez tous cochés et les options par défaut :

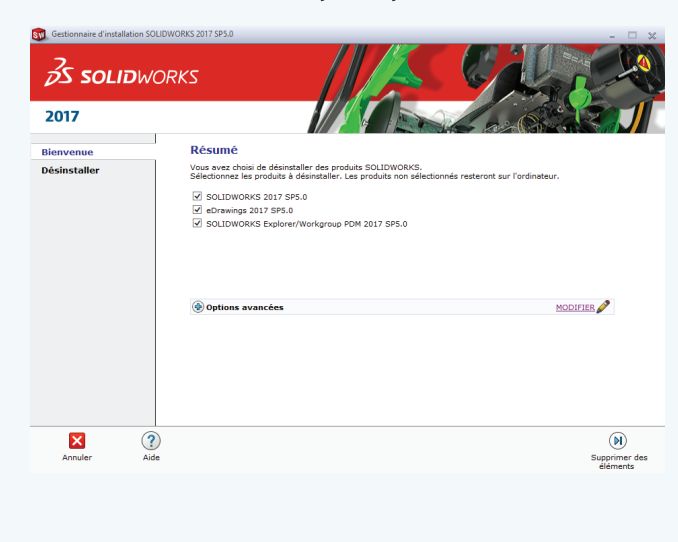

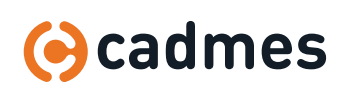

(vous changez de version)

## 3.7 Si vous n'avez pas désactivé vos licences, SOLIDWORKS vous le demande maintenant : dite « OUI » !

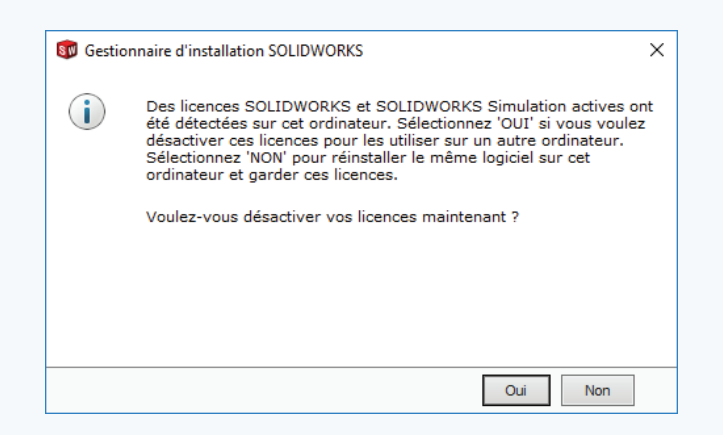

Après environ 15min (selon vos produits), SOLIDWORKS est désinstallé. Vous pouvez passer à la section correspondant à votre licence : réseau, ou fixe.

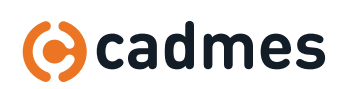

## D Vous n'avez pas encore SOLIDWORKS

## **1** Site SOLIDWORKS

1.1 Téléchargez les sources depuis my.SOLIDWORKS.com : https://www.SOLIDWORKS.com/sw/support/downloads.htm

### 1.2 Il faut vous connecter.

Si vous n'avez pas encore de SOLIDWORKS ID : « CREATE A SOLIDWORKS ID »

| <b>JS SOLID</b> WORKS                                                                                         | Create a SolidWorks Online Account                                                             |
|----------------------------------------------------------------------------------------------------|------------------------------------------------------------------------------------------------|
| One Account   All SOLIDWORKS<br>A SOLIDWORKS ID gives you access to a wide range of resources<br>and content. | Email and Account Type > Company > Profile > Done                                              |
| Email:<br>Email<br>Password:<br>                                                                              |                                                                                                |
| SDEXPERIENC                                                                                                   | Renseignez votre email et votre numéro de série<br>Next pour suivre la procédure jusqu'au bout |

### <sup>1.3</sup> Enfin, vous arrivez aux téléchargements :

| ownloads                          |                  |              |                          |            |
|-----------------------------------|------------------|--------------|--------------------------|------------|
| ownload new versions, service pac | ks, and add-ins. |              |                          |            |
| elect Version: 2018 v             |                  |              |                          |            |
| SOLIDWORKS                        | F FREE C         | AD TOOLS     |                          |            |
| Product                           | Version          | Service Pack | Edition                  | Posted     |
| SOLIDWORKS Products               | 2018             | 4.0          | Win7/Win8.1/Win10 64-bit | 08/08/2018 |
| SOLIDWORKS Products               | 2018             | 3.0          | Win7/Win8.1/Win10 64-bit | 05/21/2018 |
| SOLIDWORKS Products               | 2018             | 2.0          | Win7/Win8.1/Win10 64-bit | 03/06/2018 |
| SOLIDWORKS Products               | 2018             | 1.0          | Win7/Win8.1/Win10 64-bit | 01/09/2018 |
| SOLIDWORKS Products               | 2018             | 0.1          | Win7/Win8.1/Win10 64-bit | 10/18/2017 |
| Product                           | Version          | Service Pack | Edition                  | Posted     |
|                                   |                  | 1.0          | un alun o chin co co la  | 00/00/0040 |

### <sup>1.4</sup> Selon votre type de licence, passez au chapitre suivant :

- Licence réseau : chapitre D (si le 3<sup>ème</sup> chiffre de votre numéro de série est 1)
- Licence fixe : chapitre E (si le 3<sup>ème</sup> chiffre de votre numéro de série est 0)

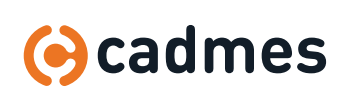

## E Vous avez une licence réseau

### 1

## Installez le gestionnaire de licence sur le serveur (SolidNetWork License Manager) :

- Dans le dossier de téléchargement, trouvez « SETUP.EXE » : clic droit, exécuter en tant qu'administrateur
- Choisissez « **produits serveur** » puis « **solidnetwork license manager** »

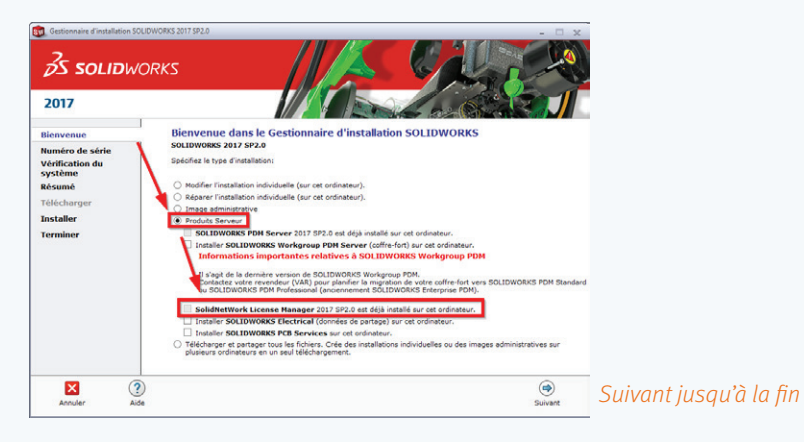

#### 2 Dans le Pare-Feu du serveur, en créant une règle entrante, ouvrez les ports 25734 et 25735 (TCP)

ou autorisez les connexions entrantes pour « LMGRD.EXE » et « SW\_D.EXE » se trouvant dans : C:\Program Files (x86)\SOLIDWORKS2017\SolidNetWork License Manager

3 Lancez le gestionnaire de licence « SOLIDNETWORK LICENSE MANAGER SERVER »

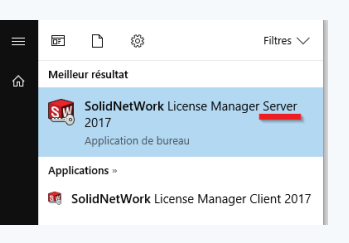

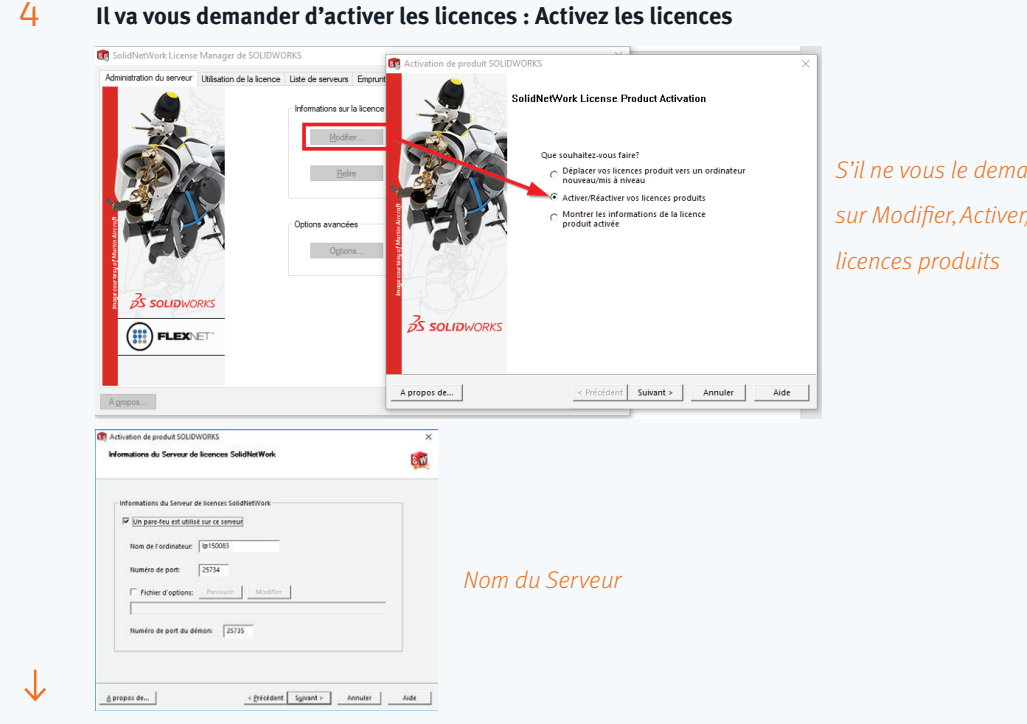

S'il ne vous le demande pas, cliquez sur Modifier, Activer/Réactiver vos

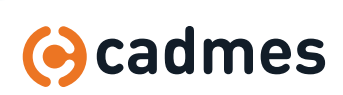

## E Vous avez une licence réseau

| Activer/Désactiver votre produit SOLIDWORKS                                                                                                    | <b>SW</b>                    |                                  |
|----------------------------------------------------------------------------------------------------|------------------------------|----------------------------------|
| Activer Pour activer votre produit SOLIDWORKS, vous devez demander une (lé de licence à SOLIDWORKS L'Assistant Activation vous aidera à réunir les informations nécessaires à l'activation de votre produit. Numéro Selectionner tout Désélectionner tout Comment voulez-vous procéder à l'activation C Automatiguement sur Internet (recommandé) C Manuellement par courrier électronique Coordonnées (requis) Courriet | Sé                           | lectionner tout, donnez un email |
| A propos de <ul> <li> </li> <li></li></ul>                                                                                                    | ×<br>ent<br>ent<br>ent<br>er | oduits correctement activés !    |

Continuer au chapitre G pour vérifier les droits d'accès au poste.

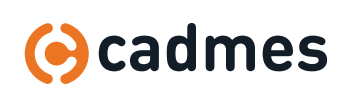

## F Vous avez une licence fixe

1

Si vous avez déjà SOLIDWORKS et que vous voulez le changer de poste (avec le même numéro de série), désactivez la licence pour pouvoir l'activer sur le nouveau poste :

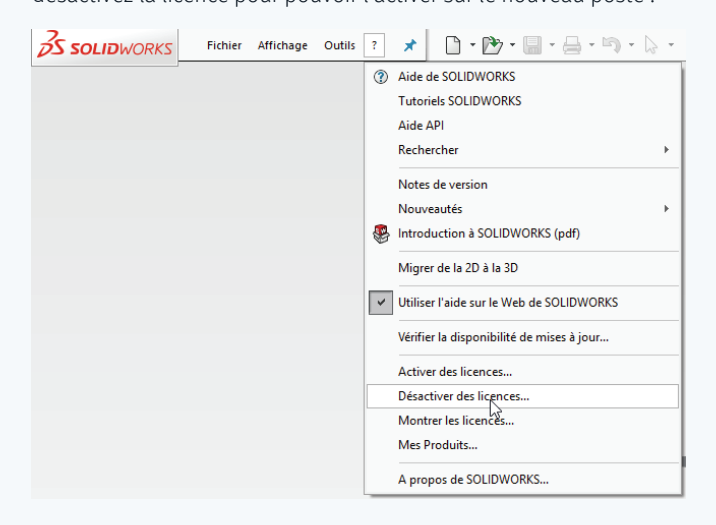

## 2 Au 1<sup>er</sup> lancement de SW, il vous sera demander de réactiver votre licence

- Le numéro de série est enregistré et ne change pas
- Il suffira de cliquer sur suivant... (voir plus loin)

Continuer au chapitre G pour vérifier les droits d'accès au poste.

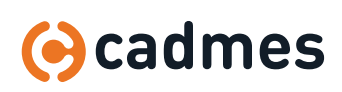

## G Droits d'accès au poste

| 1 | Idéalement, le compte utilisateur doit être administrateur local du poste. |
|---|----------------------------------------------------------------------------|
|---|----------------------------------------------------------------------------|

2 Lancez systématiquement les « SETUP.EXE » par un clic droit, exécuter en tant qu'administrateur.

- **Si possible désactivez l'antivirus le temps de l'installation**
- 4 Après l'installation, mettre des exceptions sur « SLDWORKS.EXE » et le dossier d'installation de SOLIDWORKS, ainsi que sur les fichiers SOLIDWORKS si possible.

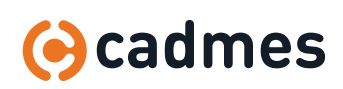

Installer ou Mettre à jour SOLIDWORKS

## H Installer SOLIDWORKS

- **1** Rendez-vous dans le dossier que vous avez dézippé ou téléchargé.
- 2 Trouvez « SETUP.EXE » : clic droit, exécuter en tant qu'administrateur
- **3** Le gestionnaire d'installation va vous dire qu'un redémarrage de Windows est en attente (systématiquement !) : <u>ne redémarrez pas</u>, cliquez sur OK

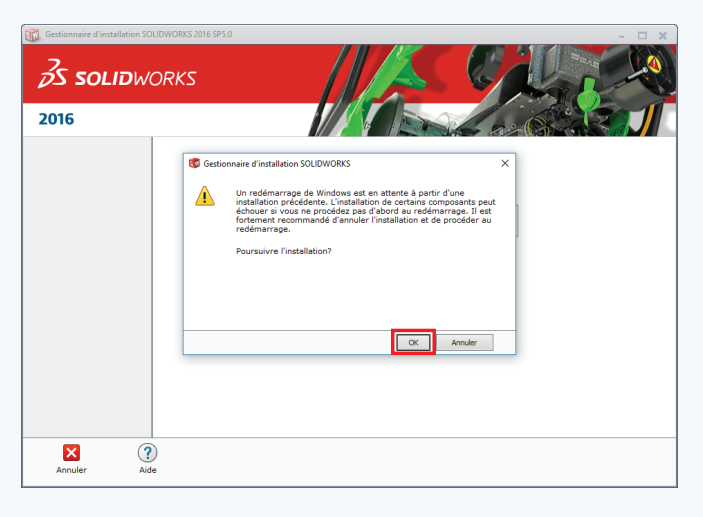

## 4 Choisissez « INDIVIDUELLE » (sur cet ordinateur)

Même pour les licences réseaux : la section Produits Serveur est seulement pour le gestionnaire de licence lui-même, mais pas SOLIDWORKS.

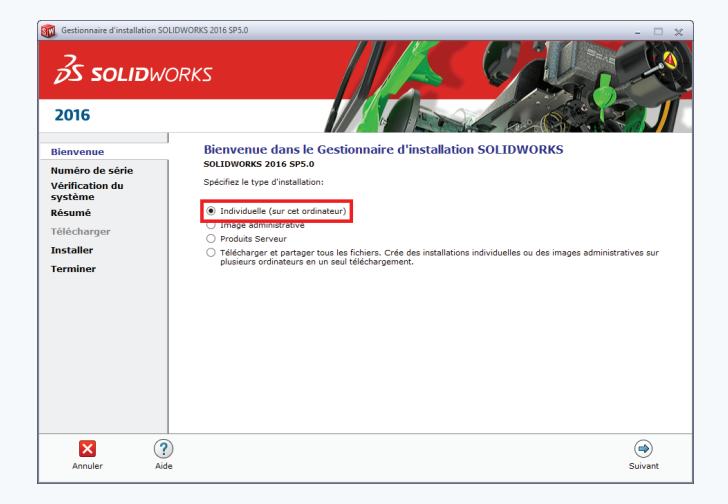

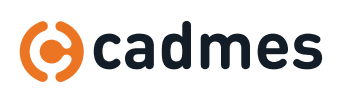

## H Installer SOLIDWORKS

## 5 Donnez le numéro de série pour chaque produit

Si vous avez une licence réseau, en général vous n'avez qu'un numéro de série qui regroupe toutes les applications. Ne le mettez que dans la première ligne.

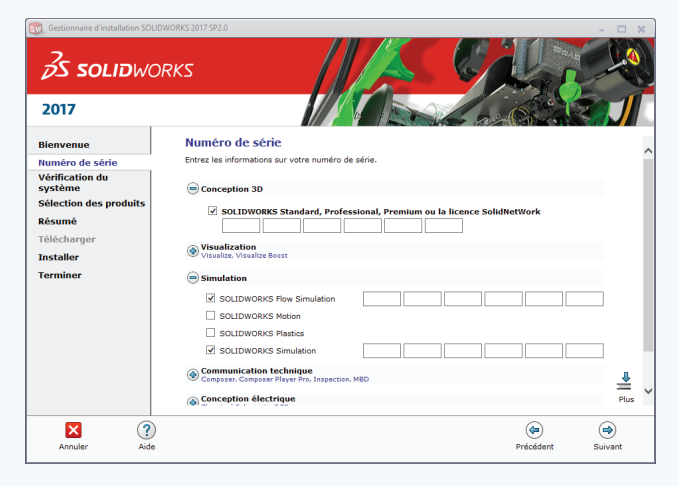

6 Choisissez les produits à installer (si vous n'êtes pas sûr, laisser ce qui est coché) :

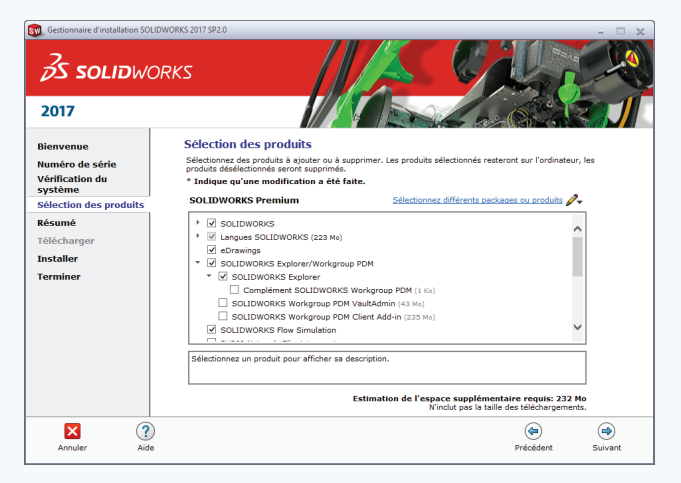

### 7

### Choisissez le répertoire d'installation

- Si vous avez plusieurs versions sur votre poste (fortement déconseillées), donnez un dossier contenant le nom de la version, par exemple C:\Programmes\SOLIDWORKS2017\
- · Sinon garder le dossier par défaut

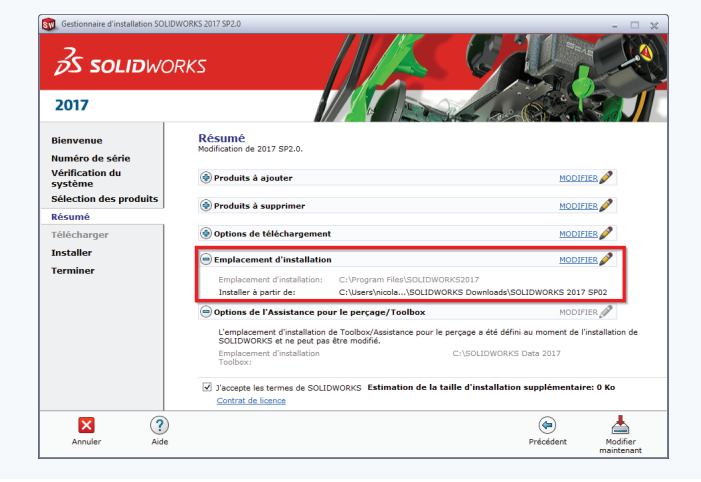

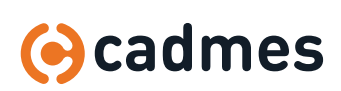

## H Installer SOLIDWORKS

### 8 Toolbox :

8.1 Nouvelle installation : gardez les paramètres par défaut

8.2 Mise à jour d'une installation existante :

- Si aucune personnalisation, installez la nouvelle
- Si personnalisation, choisissez la mise à jour (avez-vous bien sauvegarder votre Toolbox avant ?)
- Si vous ne savez pas, choisissez la mise à jour (pensez à sauvegarder la toolbox)
- 8.3 Si vous avez plusieurs versions de SW (fortement déconseillé), pensez à donner un emplacement spécifique à chaque version !

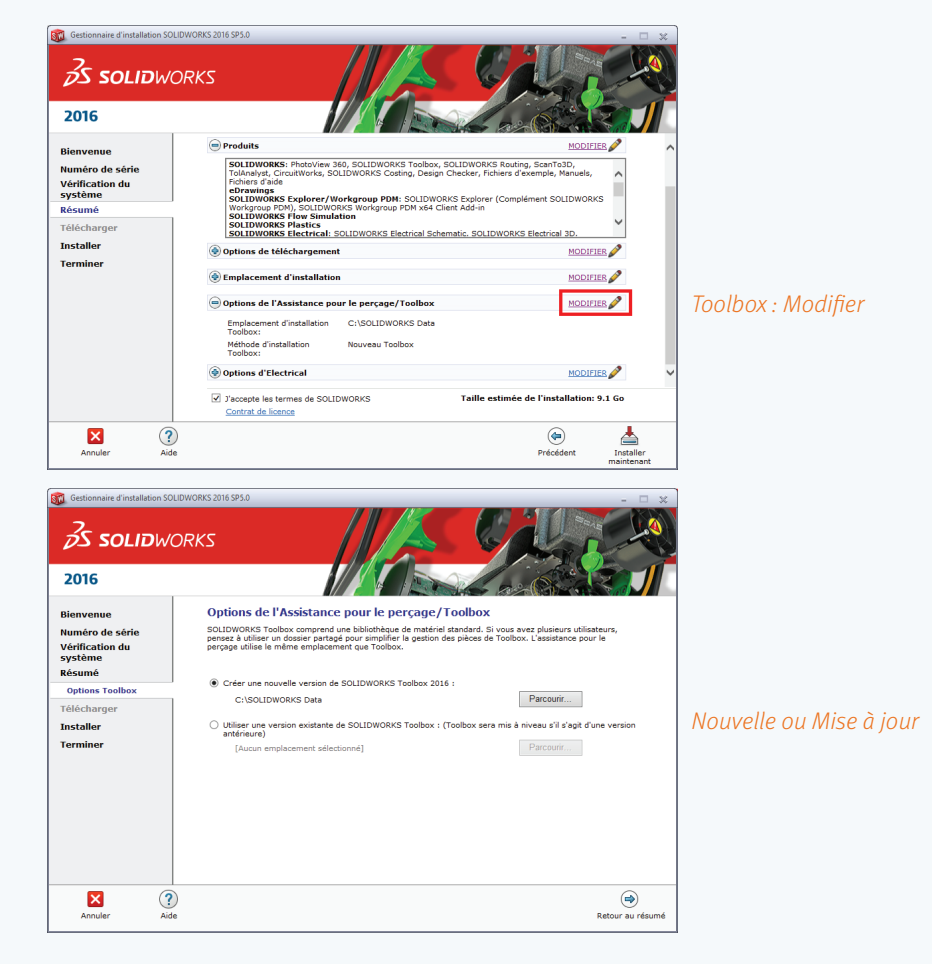

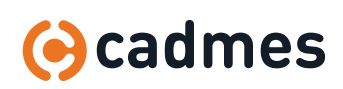

## H Installer SOLIDWORKS

## 9 Téléchargement en arrière-plan : désactivez-le

9.1 Nouvelle installation : gardez les paramètres par défaut

### 9.2 Mise à jour d'une installation existante :

- Si aucune personnalisation, installez la nouvelle
- Si personnalisation, choisissez la mise à jour (avez-vous bien sauvegarder votre Toolbox avant ?)
- · Si vous ne savez pas, choisissez la mise à jour (pensez à sauvegarder la toolbox)
- 9.3
- Si vous avez plusieurs versions de SW (fortement déconseillé), pensez à donner un emplacement spécifique à chaque version !

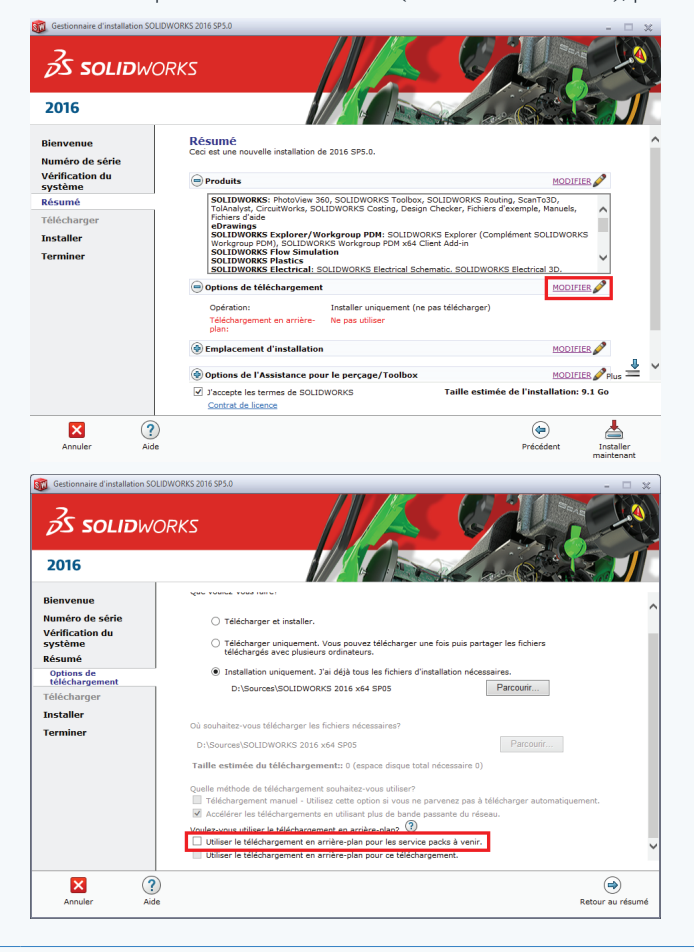

## 10 Suivant pour lancer l'installation...

11 Si vous avez une licence réseau, l'adresse de votre serveur de licence vous est demandée. Elle est sous la forme : « 25734@NOMDUSERVEUR »

## 12 Patientez jusqu'à la fin.

## I Après l'installation

## 1 Redémarrer votre poste

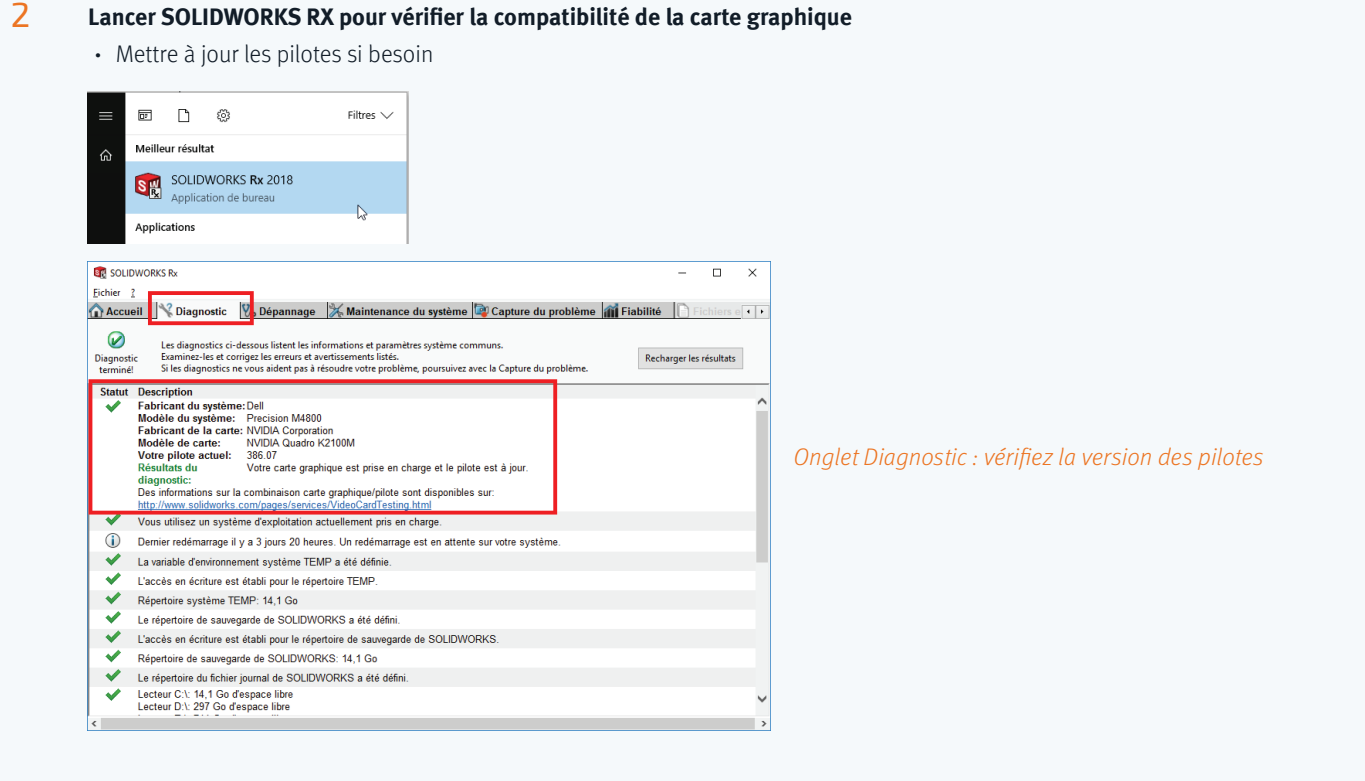

### **Barry Solid Works**

Si vous avez une licence réseau et qu'on vous demande le nom du serveur de licence, il est sous la forme : « 25734@NOMDUSERVEUR »

## 4 Activer les licences à la demande de SOLIDWORKS. C'est bon, vous êtes prêt à dessiner !

### Si vous avez fait une mise à jour :

5 Au lancement de SOLIDWORKS, 2 questions vont vous être posé :

dites Non au deux pour ne pas perdre la personnalisation de votre interface.

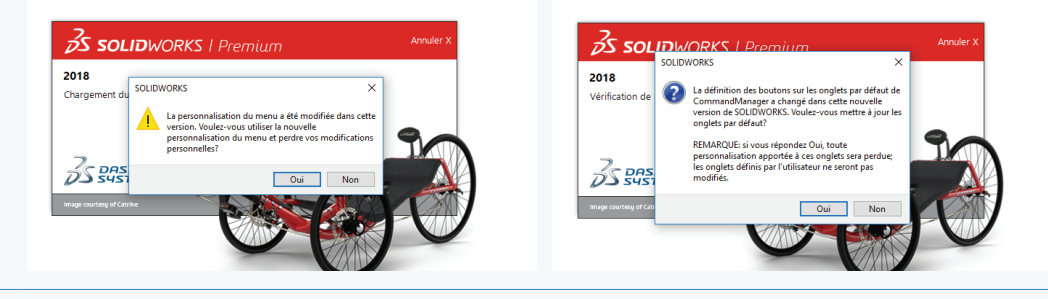

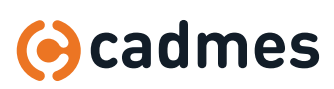

## Après l'installation

## 6 Ensuite, vérifiez tous les emplacements des fichiers :

ils doivent pointer vers votre personnalisation ou vers les emplacements par défaut de votre nouvelle version, pas de l'ancienne version !

A partir de 2017, un bouton **« TOUT ÉDITER »** permet d'avoir une vue d'ensemble et de remplacer **« 2016 »** par **« 2017 »** par example :

| Options du syst                                                                                                    | ème                       |                   |                                                                                         | Options de recherche                                |
|----------------------------------------------------------------------------------------------------|---------------------------|-------------------|-----------------------------------------------------------------------------------------|-----------------------------------------------------|
| Général Montrer les doss<br>Mises en plan Modèles de doc<br>Style d'affichage Dossiers:<br>Zone hachurée/Remplit<br>C:\Program File:<br>C:\Program File: |                           |                   | iers pour:<br>uments ✓                                                                  | rt éditer                                           |
|                                                                                                    |                           |                   | \SolidWorks\SOLIDWORKS 2017\templates\<br>\SOLIDWORKS2017\SOLIDWOrks\Jang\Trench\Tutori | puter                                               |
| Couleurs<br>Squisse                                                                                                    | 🔳 Editer t                | ous les emplacen  | nents de fichier                                                                        |                                                     |
| Relations/A                                                                                                    | Emplacemen                | t des fichiers    | Chemin actuel                                                                           | Nouveau chemin                                      |
| Affichage                                                                                                    | Modèles de                | documents 1       | ProgramData\SolidWorks\SOLIDWORKS 2017\templates\                                       | C:\ProgramData\SolidWorks\SOLIDWORKS 2017\template  |
| élection                                                                                                    | Modèles de                | document 2        | C:\Program Files\SOLIDWORKS2017\SOLIDWORKS\lang\fren                                    | C:\Program Files\SOLIDWORKS2017\SOLIDWORKS\lang\fr  |
| erformance                                                                                                    | Documents r               | étérencés         | Undefined                                                                               | Undefined                                           |
| ssemblages                                                                                                    | Modèle de ta              | able de zones de  | C:\Program Files\SOLIDWORKS2017\SOLIDWORKS\lang\fren                                    | C:\Program Files\SOLIDWORKS2017\SOLIDWORKS\lang\fr  |
| Andèles nar                                                                                                    | JIOCS                     |                   | Undefined                                                                               | Undefined                                           |
| mplacements                                                                                                    | Modèles de l              | nomenclature      | C:\Program Files\SOLIDWORKS2017\SOLIDWORKS\lang\fren                                    | C:\Program Files\SOLIDWORKS2017\SOLIDWORKS\lang\fr  |
| eatureManage                                                                                                    | Echantillons              | de couleur        | C:\Program Files\SOLIDWORKS2017\SOLIDWORKS\lang\fren                                    | C:\Program Files\SOLIDWORKS2017\SOLIDWORKS\lang\fr  |
| ncréments de l                                                                                                    | Dossier de m              | odèles de rappor  | C:\Program Files\SOLIDWORKS2017\SOLIDWORKS\lang\fren                                    | C:\Program Files\SOLIDWORKS2017\SOLIDWORKS\lang\fr  |
| /ue                                                                                                    | Modèles Cos               | ting              | C:\ProgramData\SolidWorks\SOLIDWORKS 2017\lang\french                                   | C:\ProgramData\SolidWorks\SOLIDWORKS 2017\lang\frer |
| auvegarde/Ré                                                                                                    | Apparences personnalisées |                   | Undefined                                                                               | Undefined                                           |
| Assistance pour                                                                                                    | Décalques p               | ersonnalisés      | Undefined                                                                               | Undefined                                           |
| xplorateur de f                                                                                                    | Scènes perso              | onnalisées        | Undefined                                                                               | Undefined                                           |
| lechercher                                                                                                    | Fichiers de p             | ropriétés person  | C:\ProgramData\SolidWorks\SOLIDWORKS 2017\lang\french                                   | C:\ProgramData\SolidWorks\SOLIDWORKS 2017\lang\frer |
| Assesses/Frree                                                                                                    | Fichiers de co            | ontrôle de conce  | Undefined                                                                               | Undefined                                           |
| mporter                                                                                                    | Modèle de jo              | ournal de concep  | Undefined                                                                               | Undefined                                           |
| xporter                                                                                                    | Bibliothèque              | e de conception   | Undefined                                                                               | Undefined                                           |
|                                                                                                    | Cotations/Ar              | notations favorit | C:\Users\nicolas.CMI.NL\Documents                                                       | C:\Users\nicolas.CMI.NL\Documents                   |
| _                                                                                                    | Fichier de dé             | finition du forma | C:\Program Files\SOLIDWORKS2017\SOLIDWORKS\lang\fren                                    | C:\Program Files\SOLIDWORKS2017\SOLIDWORKS\lang\fr  |
|                                                                                                    | Normes d'ha               | billage           | Undefined                                                                               | Undefined                                           |
| Restaure                                                                                                    | Définitions d             | les types de segm | Undefined                                                                               | Undefined                                           |
|                                                                                                    | Fichier de dé             | finition du forma | C:\Program Files\SOLIDWORKS2017\SOLIDWORKS\lang\fren                                    | C:\Program Files\SOLIDWORKS2017\SOLIDWORKS\lang\fr  |
|                                                                                                    | Modèles de f              | tables de perçage | C:\Program Files\SOLIDWORKS2017\SOLIDWORKS\lang\fren                                    | C:\Program Files\SOLIDWORKS2017\SOLIDWORKS\lang\fr  |
|                                                                                                    | Base de don<br><          | nées des favoris  | Undefined                                                                               | Undefined                                           |
|                                                                                                    | Rech                      | nercher/Remplacer |                                                                                         | Enregistrer Annuler Aide                            |

| Emplacement des fichiers Chemin actuel                                                                                                    |                     |                       |                                                             | Nouveau chemin                                                                      |  |
|----------------------------------------------------------------------------------------------------|---------------------|-----------------------|-------------------------------------------------------------|-------------------------------------------------------------------------------------|--|
| Dossier de modèles de rappo                                                                                                    | rts Sustainability  | C:\Program            | Files\SOLIDWORKS20                                          | C:\Program Files\SOLIDWORKS2017\SOLIDWORKS (2)\lang\french                          |  |
| Modèle de cartouche 3D                                                                                                    |                     | C:\Program            | Files\SOLIDWORKS20                                          | C:\Program Files\SOLIDWORKS2017\SOLIDWORKS (2)\lang\french                          |  |
| Modèle de table de soudure                                                                                                    |                     | C:\Program            | Files\SOLIDWORKS20                                          | C:\Program Files\SOLIDWORKS2017\SOLIDWORKS (2)\lang\french                          |  |
| Modèles de listes des pièces :                                                                                                    | soudées             | C:\Program            | Files\SOLIDWORKS20                                          | C:\Program Files\SOLIDWORKS2017\SOLIDWORKS (2)\Jang\french                          |  |
| Echantillons de couleur                                                                                                    |                     | C:\Program            | Files\SOLIDWORKS20                                          | C:\Program Files\SOLIDWORKS2017\SOLIDWORKS (2)\Jang\french\colorswatches            |  |
| Table de gabarits de tôlerie                                                                                                    |                     | C:\Program            | Files\SOLIDWORKS20                                          | C:\Program Files\SOLIDWORKS2017\SOLIDWORKS (2)\Jang\french\sheet metal gauge tables |  |
| lables de zones de pliage de                                                                                                    | tôlerie             | C:\Program            | Files\SOLIDWORKS20                                          | C:\Program Files\SOLIDWORKS2017\SOLIDWORKS (2)\lang\french\Sheetmetal Bend Tables   |  |
| Profils de la contraction contraction de la contraction de la cont |                     |                       | EN-NCOLIDWORKCOM                                            | C:\Program Files\SOLIDWORKS2017\SOLIDWORKS (2)\lang\french\weldment profiles        |  |
| Chemins de Rechercher et remplacer X                                                                                                    |                     |                       | ×                                                           | C:\ProgramData\Microsoft\Windows\Start Menu\                                        |  |
| Bases de dor                                                                                                    | SOLIDWORKS 2016     | 1                     | Cuivant                                                     | C:\ProgramData\SolidWorks\SOLIDWORKS 2017\Custom Materials                          |  |
| Fichiers de p                                                                                                    | Societ Toricis 2010 |                       | Suivant                                                     | D C:\ProgramData\SolidWorks\SOLIDWORKS 2017\lang\french                             |  |
| Fichier de bil Remplacer par                                                                                                    | SOLIDWORKS 2017     |                       | Remplacer                                                   | C:\ProgramData\SolidWorks\SOLIDWORKS 2017\lang\french                               |  |
| Modèles Cos                                                                                                    | -                   |                       | Pemplacer tout                                              | D C:\ProgramData\SolidWorks\SOLIDWORKS 2017\lang\french\Costing templates           |  |
| Fonds de pla 🗌 Respecter la                                                                                                    | casse               |                       | Remplacer tout                                              | D C:\ProgramData\SolidWorks\SOLIDWORKS 2017\Jang\french\sheetformat                 |  |
| Fichier des p                                                                                                    |                     |                       | Fermer                                                      | D C:\ProgramData\SolidWorks\SOLIDWORKS 2017\Jang\french\Weldments                   |  |
| Bases de donnees de materiaux 2 C:\ProgramData\Solidworks\SULT                                                                                                    |                     |                       | Data\Solidworks\SOL                                         | D C:\ProgramData\SolidWorks\SOLIDWORKS 2017\Matériaux personnalisés                 |  |
| Bases de données de matériaux 4 C:\ProgramData\SolidWorks\Solid                                                                                                    |                     | Data\SolidWorks\Solid | C:\ProgramData\SolidWorks\SolidWorks 2017\Sustainability    |                                                                                     |  |
| Profils de filetage C:\ProgramData\SolidWorks\SOL                                                                                                    |                     | Data\SolidWorks\SOLI  | D C:\ProgramData\SolidWorks\SOLIDWORKS 2017\thread profiles |                                                                                     |  |
|                                                                                                    | _                   |                       |                                                             |                                                                                     |  |
| Rechercher/Remplacer                                                                                                    |                     |                       |                                                             | Enregistrer Appular Aide                                                            |  |

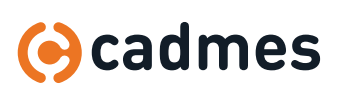

## I Après l'installation

7

**Enfin,** si ce n'est pas encore fait, afin de profiter de la communauté SolidWorks (téléchargements, vidéos, tutoriels, forum, truc et astuces...), enregistrez-vous sur **https://my.solidworks.com** :

| <mark>∂S</mark> MySolidWorks                                                                               |                                                           | 🔓 Se connecter S'inscrire 🝳 Français 🗸 🧴      |
|----------------------------------------------------------------------------------------------------|-----------------------------------------------------------|-----------------------------------------------|
| Recueil Tendance Modèles CRO To Formation Forun                                                            | ns Drive Support Fabricants I<br>pour tout ce<br>LIDWORKS | Monreve ur : servence<br>qui a trait à        |
| Obtenir des réponse                                                                                        | s • En savoir p'ús • S                                    | e connecter<br>Q Rechercher                   |
| MySolidWorks for Students<br>Students with a valid student serial number can ge<br>Learn More              | t access to MySolidWorks                                  |                                               |
| Create a SolidWorks Online Account<br>Email and Account Type > Company > Pro                               | ofile > Done                                              | Y                                             |
| ★Your email address:     I am not a SolidWorks customer or I do     I am a SolidWorks customer with a Soli | not have a SolidWorks Serial<br>dWorks Serial #           | Renseignez votre em<br># et votre numéro de s |
| Serial #:                                                                                                  |                                                           |                                               |

8 Vous pouvez également enregistrer votre licence sur le portail client : https://customerportal.solidworks.com/

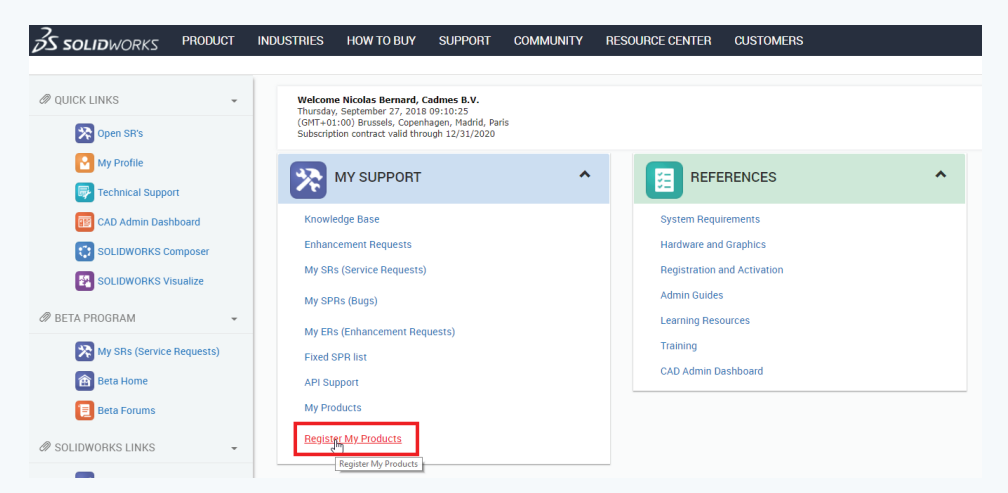

### Et entrez votre numéro de série.

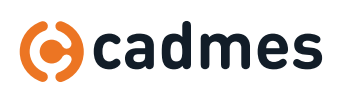

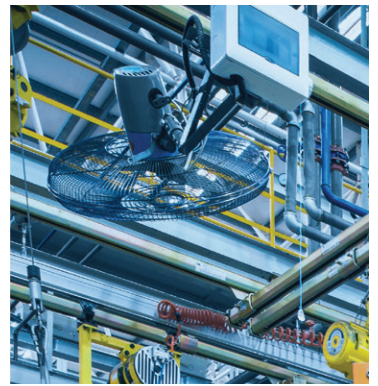

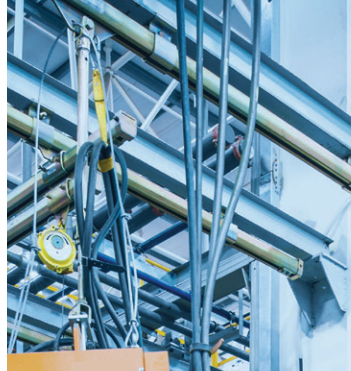

limites !

défier le statu quo.

valeur.

Repoussez vos

Cadmes accompagne les entreprises qui

veulent se développer, innover et oser

Grâce à nos connaissances et à notre

expérience au sein du secteur industriel,

nous pouvons vous aider à transformer

et optimiser avec succès votre chaîne de

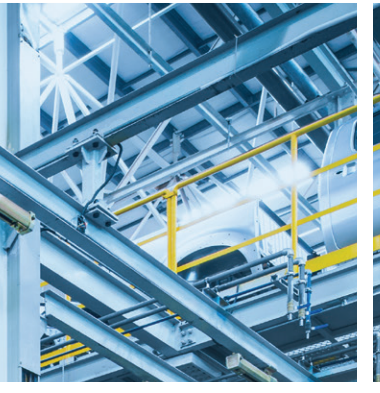

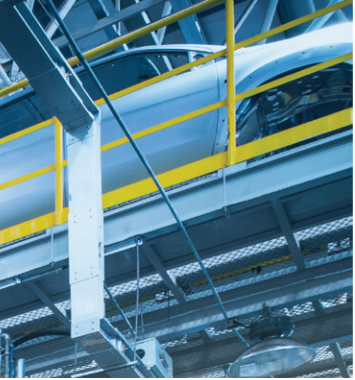

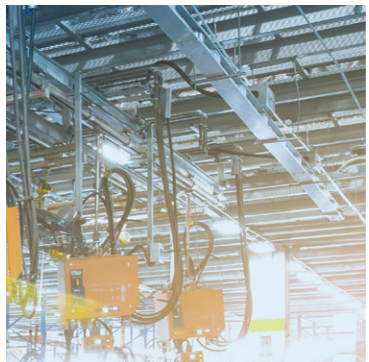

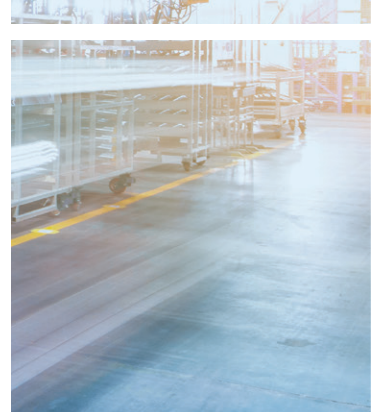

### © CADMES 2020

DESIGN: WWW.AVANTGARDE.MEDIA IMAGES: CADMES, ISTOCK, SOLIDWORKS

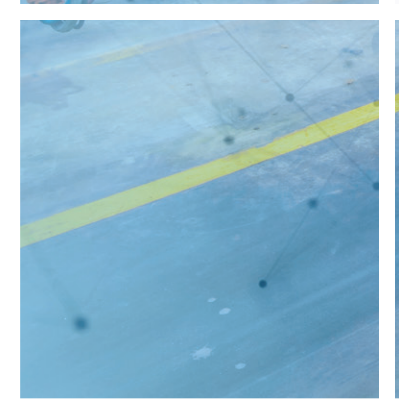

Cadmes Nederland

Brabantlaan 3 D 5216 TV 's-Hertogenbosch

info@cadmes.com T: +31 73 6456222 F: +31 73 6456242

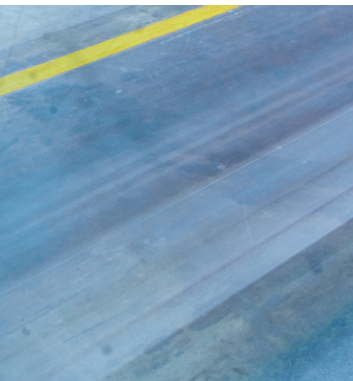

Cadmes Nederland Almelo

Bedrijvenpark Twente 305 7602 KL Almelo

info@cadmes.com T: +31 73 6456222 F: +31 73 6456242

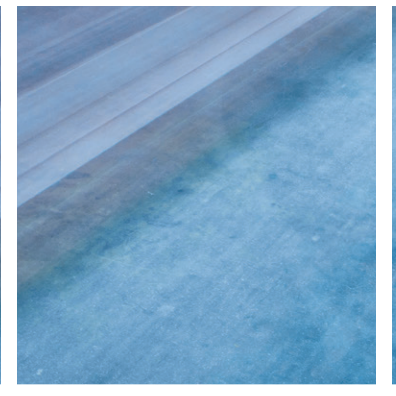

**Cadmes België** Merelbeke

Guldensporenpark 12 9820 Merelbeke

info@cadmes.com T: +32 9 222 23 23 F: +32 9 2220303

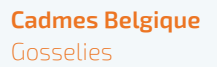

Avenue Georges Lemaître 22 6041 Gosselies

info@cadmes.com T: +32 71 351483 F: +32 71 377447

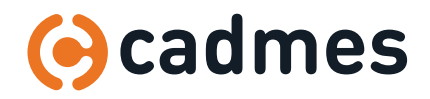

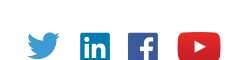